## DayDeal definieren (Nur für Premium-WebShop)

1. Produkt im EPM auswählen

## **EPM Stammdaten** Artikel 1 - 1 von 1 / Pro Seite: 15 Artikel 🔻 Sprache: Deutsch 🔻 % Preise Übersicht Filterset: Produkte anzeigen gemäss Filter Distributor Katalog: Kein Filterset Artikel erfassen Alle Vorgaben löschen Artikel ändern 🔄 aktuelle Seite: 🗆 gemäss Filter: 🗆 Artikel löschen Hersteller Hersteller No. Suc Filter löschen 26 Spalten v 247E6QDSD/00 ¢ 247E6QDSD/00 Detail PL P % Preise Distributor Anzeigen in ... V 253789 1 1 Philips

2. Auf Detail klicken

Mit der Ctrl-Taste zusätzlich die beiden Status (DayDeal und PromoOnePrice) anklicken

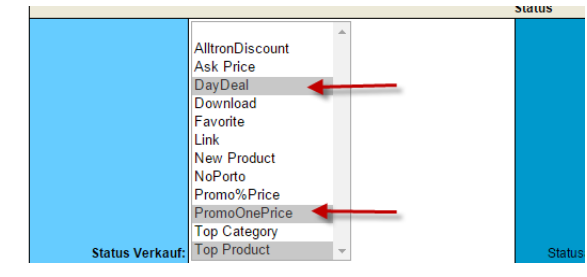

## 3. Preis, Datum und Zeit des DayDeal definieren

| Auswahl Einkauf / Preiskalkulation |                          |                           |                  |  |
|------------------------------------|--------------------------|---------------------------|------------------|--|
| Regel Distrib.:                    | Alltron Concerto First 🔹 | Aktiver Distributor:      | Alltron AG 🔹     |  |
|                                    |                          | Distributor Art.No.:      | 334312           |  |
| Regel Verkauf Preis:               | Preismanager 1           | Preis Einkauf:            | 131.39           |  |
| Regel Empfohlener VP:              | Preismanager 1           | EVP Distributor:          | 156.48           |  |
| Regel Distributorenlager:          | Aktiver Distributor      |                           |                  |  |
| Lagerbestand:                      | 33                       | Lieferdatum:              | 18.06.2015       |  |
| Verkauf Preis:                     | 156.48 inkl. VAT: 169.00 | Marge:                    | 19.1% CHF25.09   |  |
| Empfohlener VP:                    | 156.48 inkl. VAT: 169.00 | EVP/VP %:                 | 0.0              |  |
| Promo Preis:                       | 140 inkl. VAT: 151.2000  | Promo Memo:               |                  |  |
| Promo Start:                       | 17.06.2015 00:00         | Promo En <mark>de:</mark> | 19.06.2015 00:00 |  |
| Status                             |                          |                           |                  |  |
|                                    |                          |                           |                  |  |

4. Daten sichern mit Klick auf "Aktualisieren"

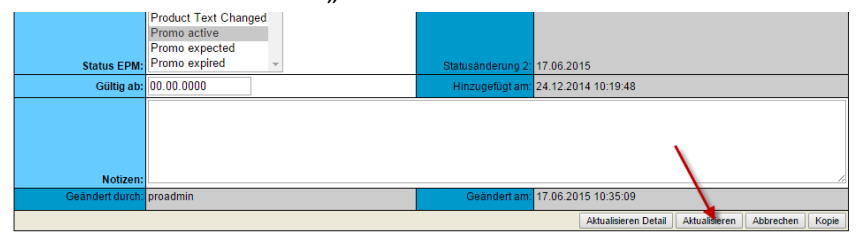

## 5. DayDeal exportieren auf WebShop

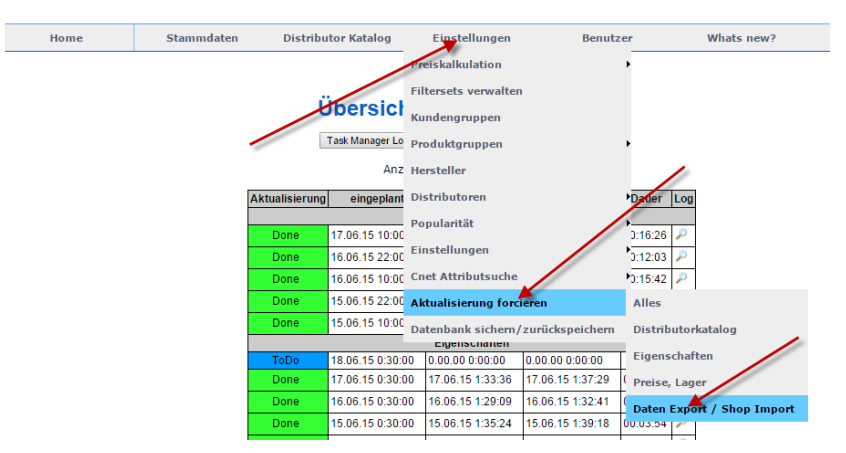

6. Beispiel im Shop:

|                        | Kompetenter Service<br>Auch nach dem Kauf können Sie auf uns zählen.                                                                                                    | - AND - AND |
|------------------------|----------------------------------------------------------------------------------------------------|----------------------------------------------------------------------------------------------------|
| Live deal - Endet in 1 | 1 d 13h 14m 42s                                                                                                    |                                                                                                    |
| Lager: 100%            | Philips 247E6QDSD, LED 24" 16:9 1920x1080   Philips 247E6QDSD 24" LED, 16:9 1920x1080, 5ms, VGA, DVI, HDMI, 1000:1, 250cd, IPS, neigbar, Betrachtungswinkel: H178ø/V178ø, schwarz   CH# 151.20 |                                                                                                    |